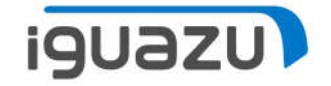

### **IGUAZU Hybrid Cloud Center**

VPN接続手順

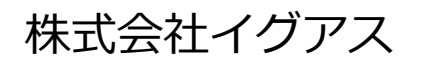

Copyright 2021 IGUAZU Corporation

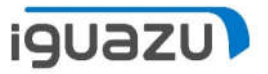

#### AGENDA

- 1. はじめに
- 2. Windows 10
  - ① 導入手順
  - ② 接続手順
  - ③ 切断手順
- 3. つながらないときは

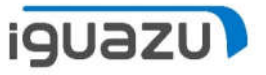

#### 1. はじめに

当センターへはCisco社製AnyConnect Mobile Clientを使用したSSL-VPNによる接続が可能です。

本資料では、AnyConnect Mobile Clientの導入手順、接続手順をご紹介します。

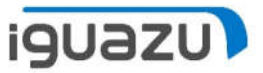

Edge(Chromium版)ブラウザを起動します。
 ②URL(こ「<u>https://vpn.iguazu.jp</u>」を入力し、移動します。

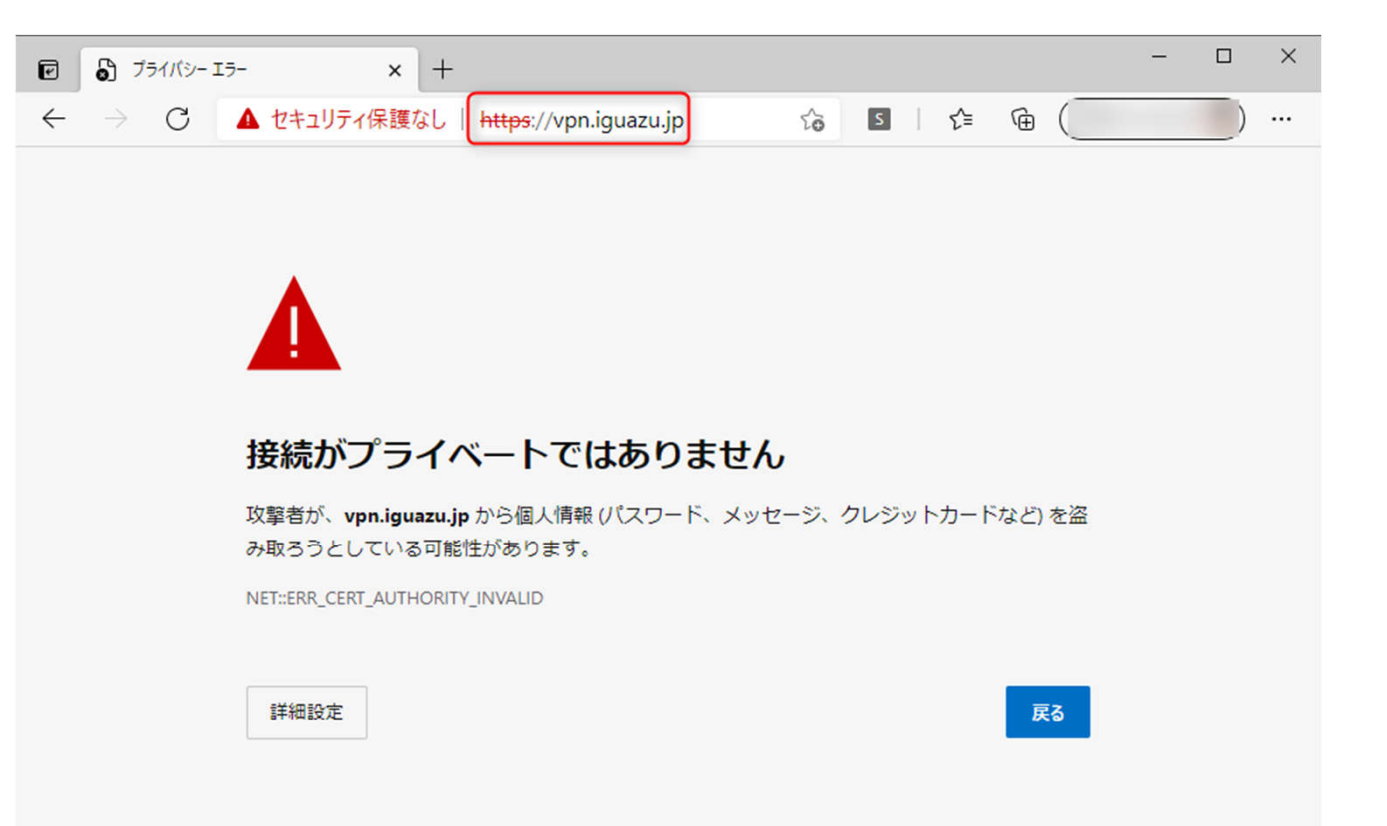

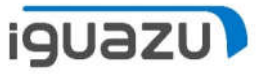

③接続がプライベートではありませんと出るので、「詳細設定」をクリックします。

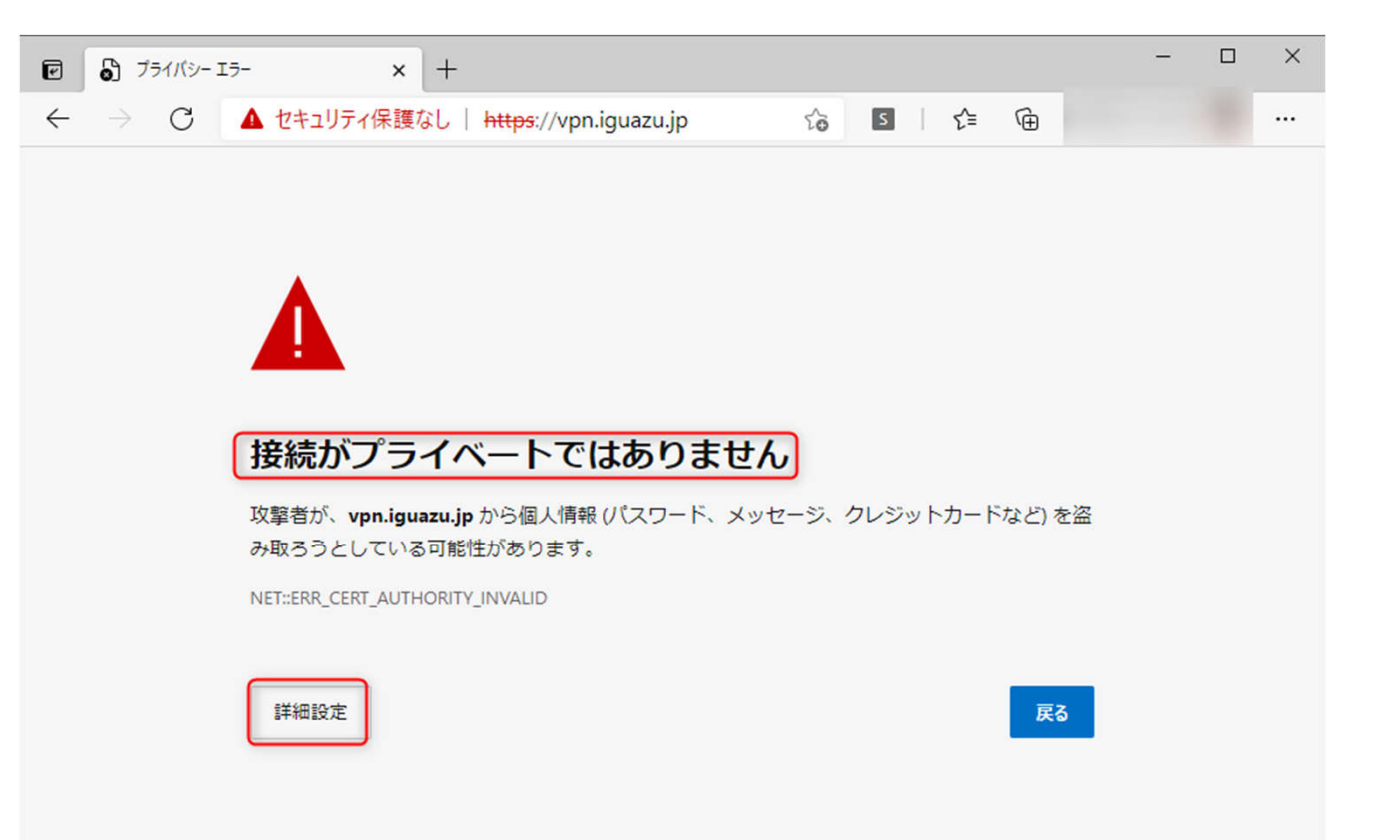

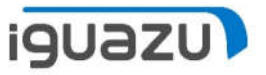

#### ④「vpn.iguazu.jpに進む(安全ではありません)をクリックします

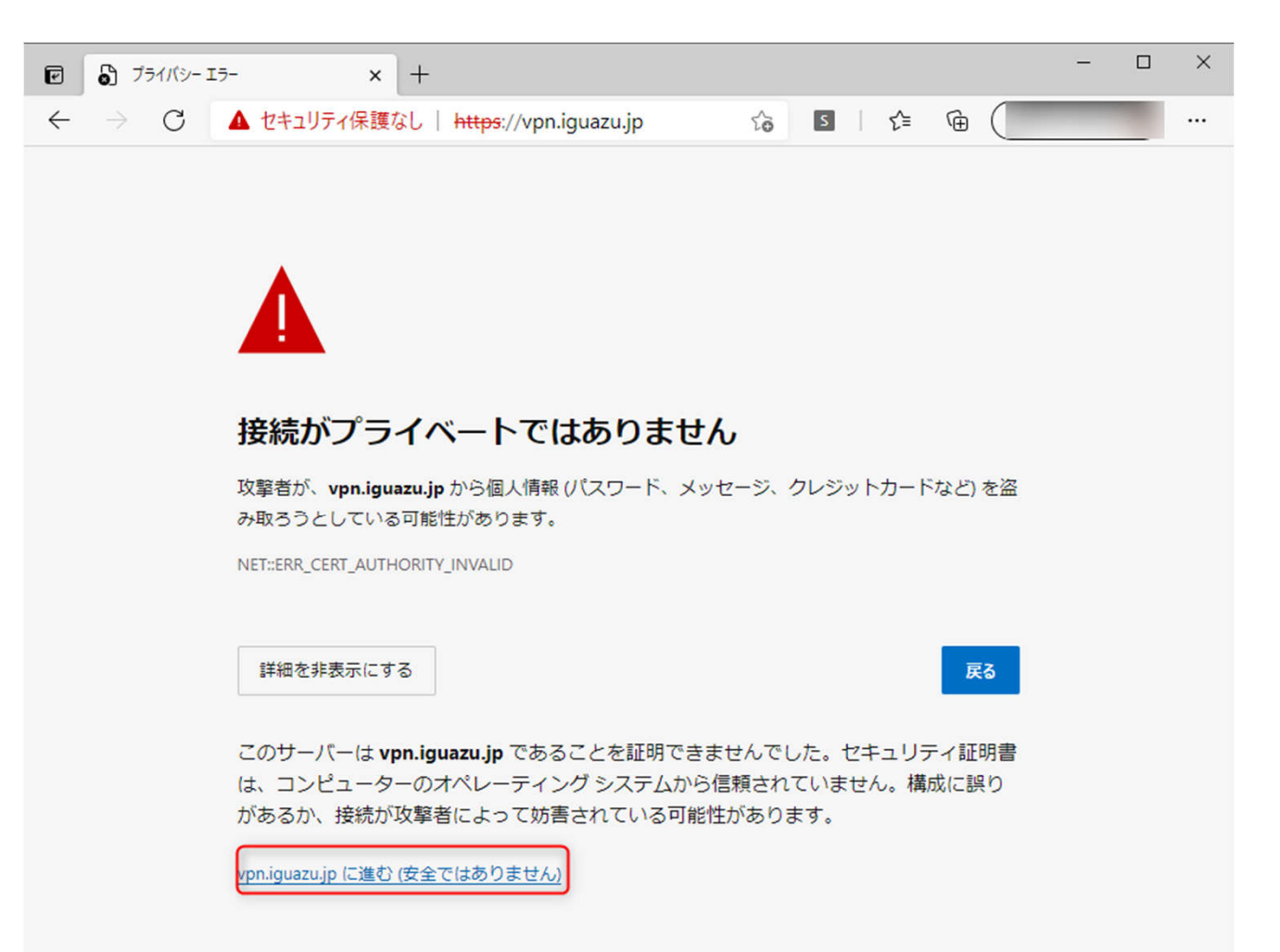

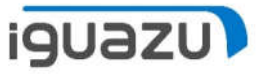

⑤ログイン画面が出るので、「GROUP」「USERNAME」「PASSWORD」に案内を 別に案内させて頂いた情報を入力し、「Login」をクリックします。

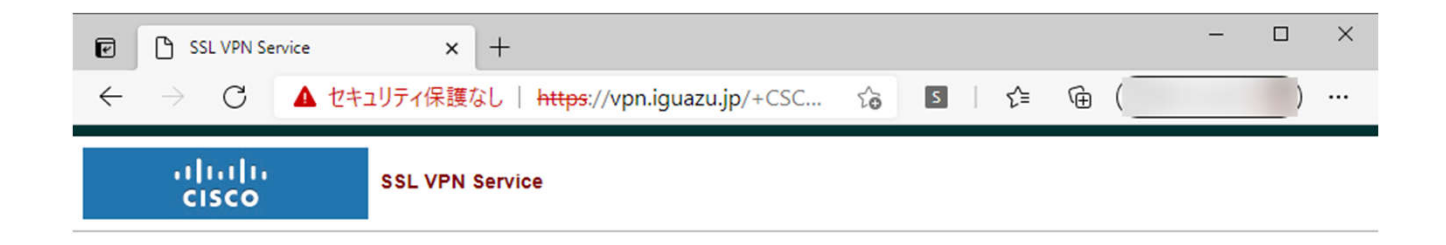

| Please ente                  | er your username and passw | vord. |
|------------------------------|----------------------------|-------|
| GROUP:<br>USERNAM<br>PASSWOR | vpn100 🗸<br>E:<br>D:       |       |

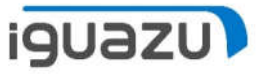

⑥しばらくすると、下記のような画面が出るので、「AnyConnect VPN」をクリックします。

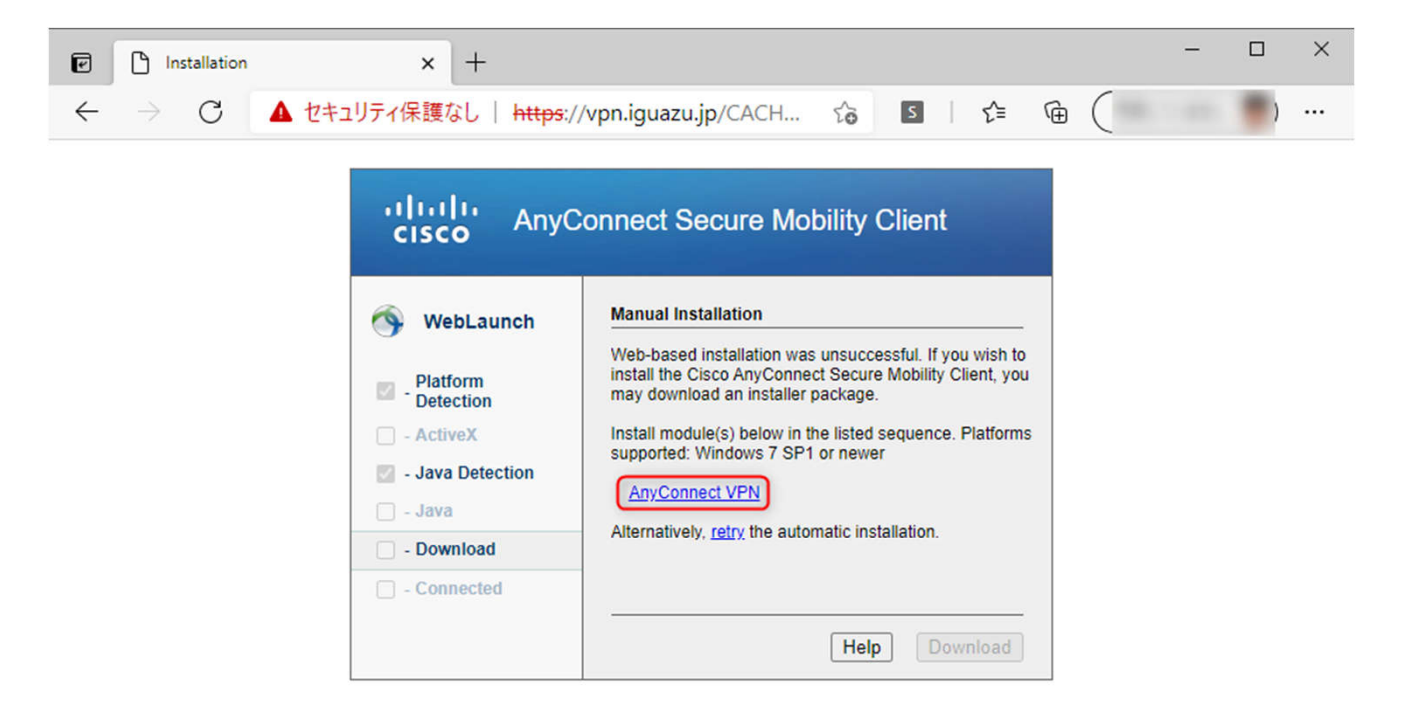

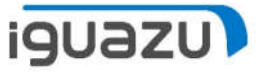

⑦「開く」か「名前を付けて保存」するかを聞かれるので、「名前を付けて保存」 を選択します。

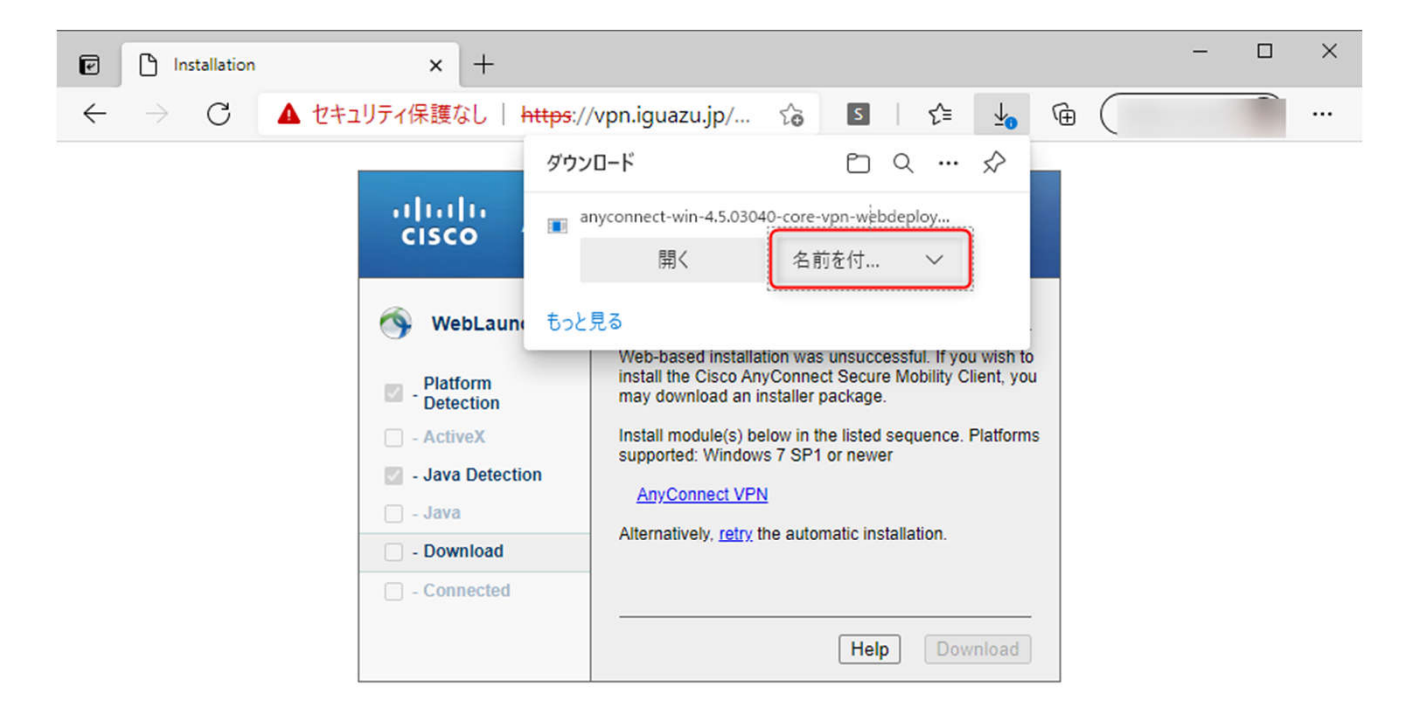

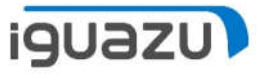

#### ⑧保存するフォルダを指定し、「保存」をクリックします。 ※ファイルを保存したら、Edgeブラウザは終了させても問題ありません。

| ● 名前を付けて保存                                                                                                    |                            |                    |                     | ×      |
|----------------------------------------------------------------------------------------------------|----------------------------|--------------------|---------------------|--------|
| ← → ~ ↑ ↓                                                                                                    | PC > ダウンロード                |                    | <ul> <li></li></ul> | )検索    |
| 整理 ▼ 新しいフォル                                                                                                    | <i>9</i> –                 |                    |                     | EE - ? |
| <ul> <li>★ クイック アクセス</li> <li>※ ドキュメント</li> <li>◆ ダウンロード</li> <li>※ ピクチャ</li> <li>● テクニカルセミナー</li> <li>● OneDrive - Persona</li> <li>● OneDrive - 株式会社</li> <li>■ PC</li> <li>☆ ネットワーク</li> </ul> | 名前<br>**<br>**<br>**<br>** | 検索条件に一致する項目はありません。 | 更新日時                | 種類     |
|                                                                                                    | <                          |                    |                     |        |
| ファイル名(N): any<br>ファイルの種類(T): Ap                                                                                                    | plication (*.exe)          |                    |                     | ~      |
| ヘ フォルダーの非表示                                                                                                    | •                          |                    | 保存(S)               | キャンセル  |

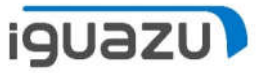

#### ⑨保存するフォルダを指定し、「保存」をクリックします。

| € 名前を付けて保存                                                                                                    | ×                                 |
|----------------------------------------------------------------------------------------------------|-----------------------------------|
|                                                                                                    | <ul> <li>✓ ひ ダウンロードの検索</li> </ul> |
| 整理 ▼ 新しいフォルダー                                                                                                    |                                   |
| 名前<br>★ クイック アクセス<br>③ ドキュメント ★<br>★ ダウンロード ★<br>■ ピクチャ ★<br>③ テクニカルセミナー ★<br>④ OneDrive - Personal<br>● OneDrive - 株式会社・<br>■ PC<br>☆ ネットワーク | 更新日時 ~ 種類                         |
| ٢                                                                                                    | >                                 |
| ファイル名(N): anyconnect-win-4.5.03040-core-vpn-webdeploy-k9.exe                                                                                  | ~~~                               |
| ファイルの種類(T): Application (*.exe)                                                                                                    | ×                                 |
| ▲ フォルダーの非表示                                                                                                    | 保存(S) キャンセル                       |

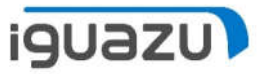

#### ⑩先ほど保存したファイルをダブルクリックして、起動します。

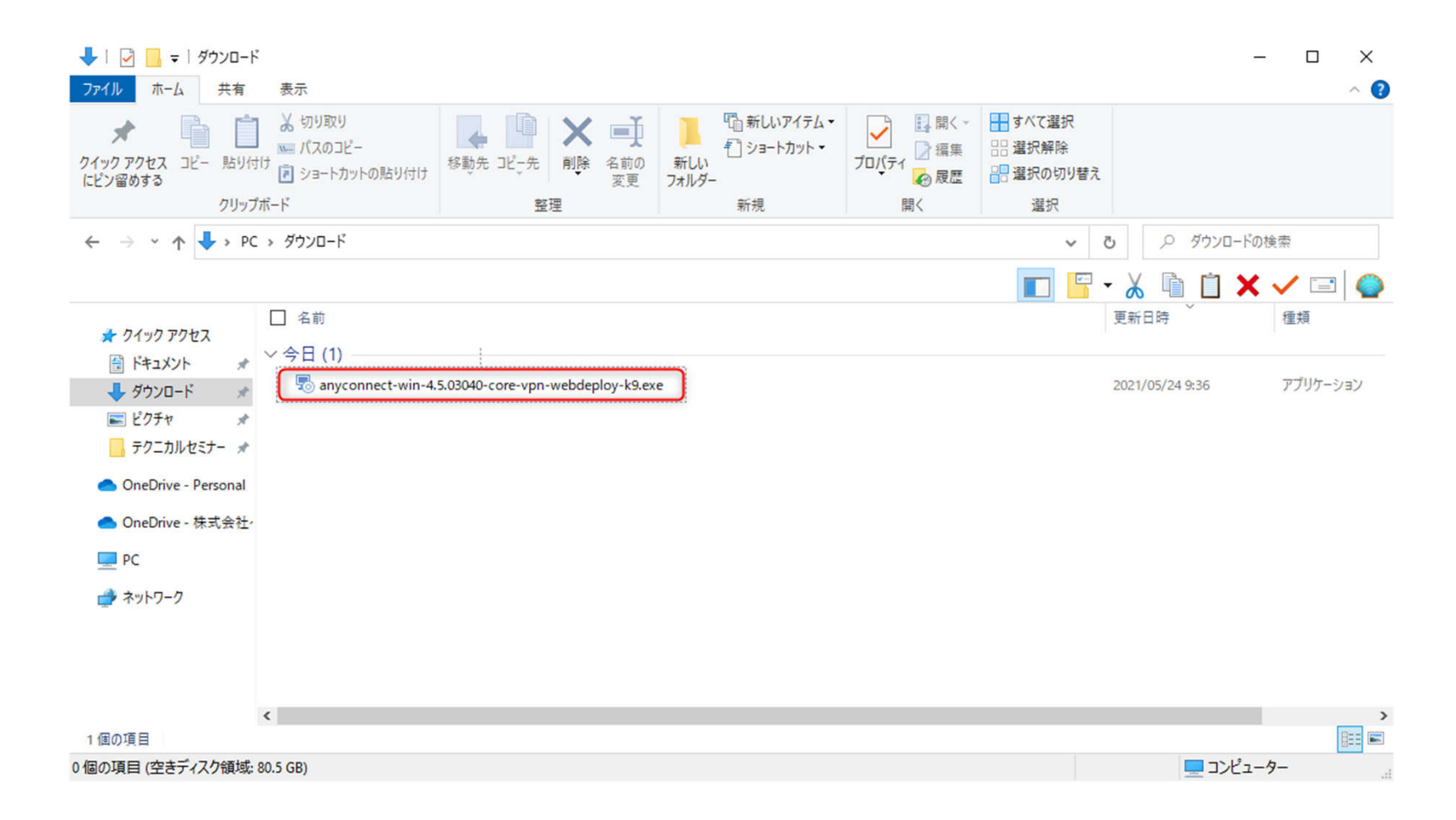

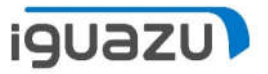

#### ⑪セットアップ画面が現れるので、「Next」をクリックします。

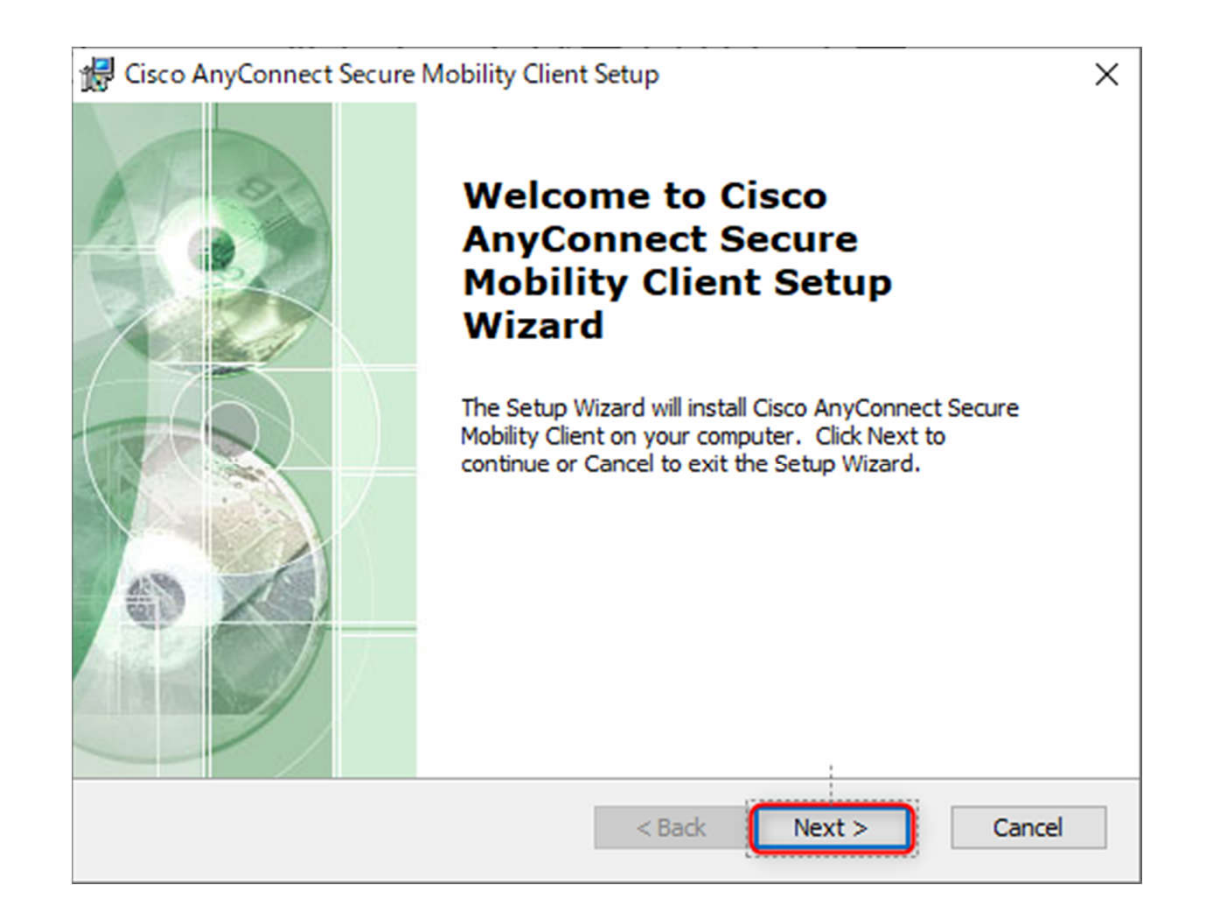

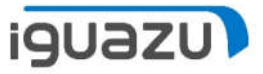

<sup>12</sup> ライセンス確認画面が出るので、「I aacept the terms int the License Agreement」の方を選択し、「Next」をクリックします。

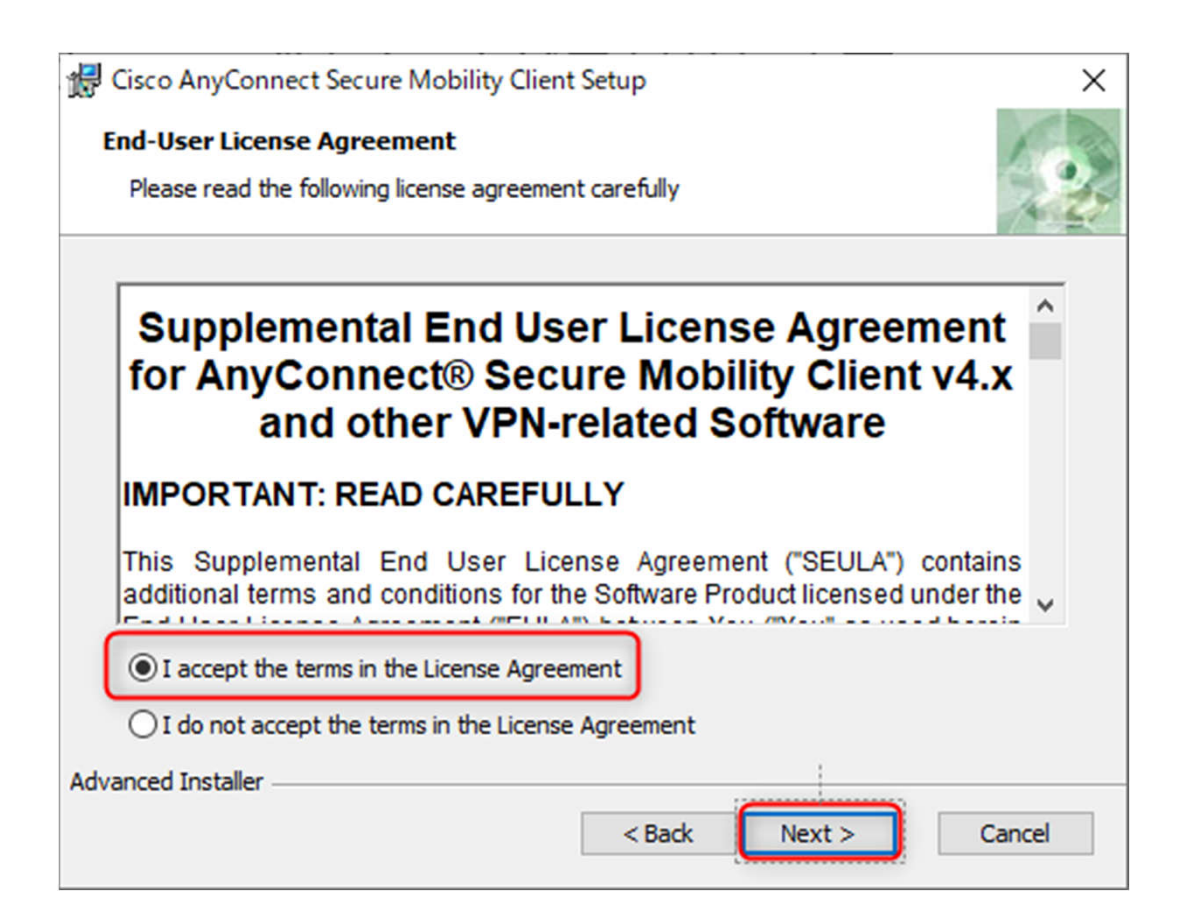

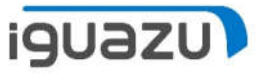

<sup>13</sup>インストールの確認画面が出るので、「Install」をクリックし、インストールを 開始させます。

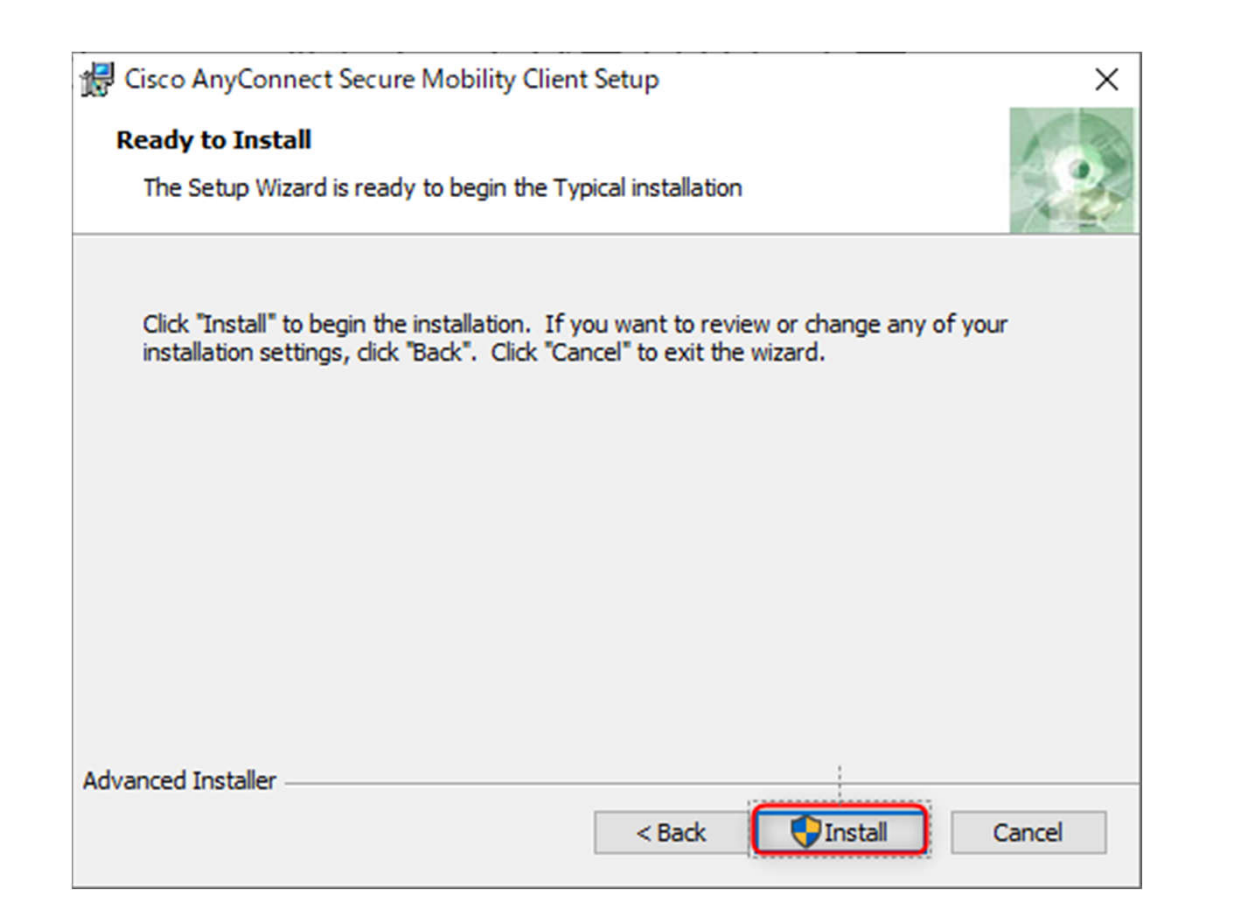

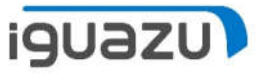

(例インストールが完了すると、下記のような完了画面が出るので、「Finish」をクリックします。

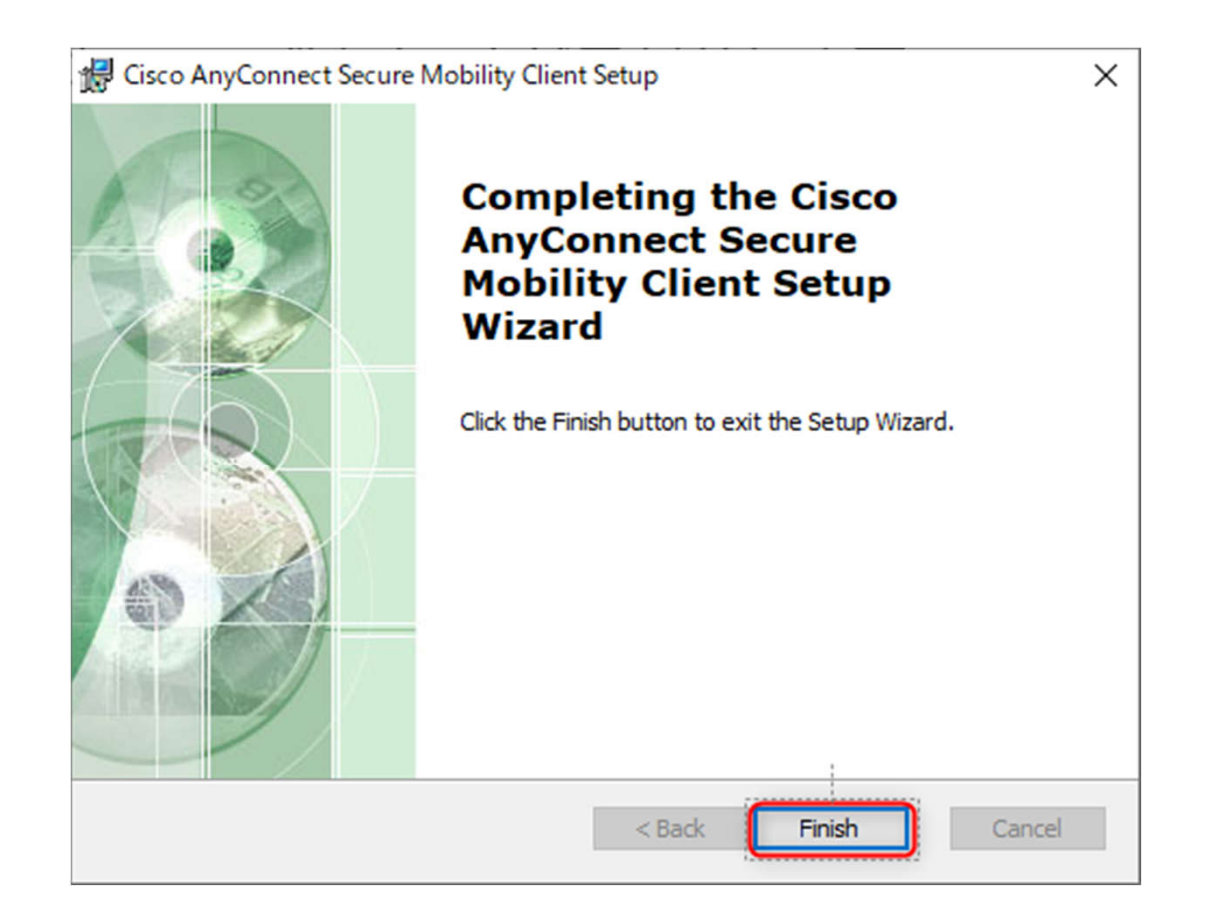

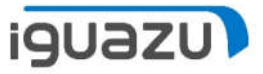

①「スタート」ボタンから「Cisco」の中の「Cisco AnyConnect Secure Mobile Client」 をクリックします。

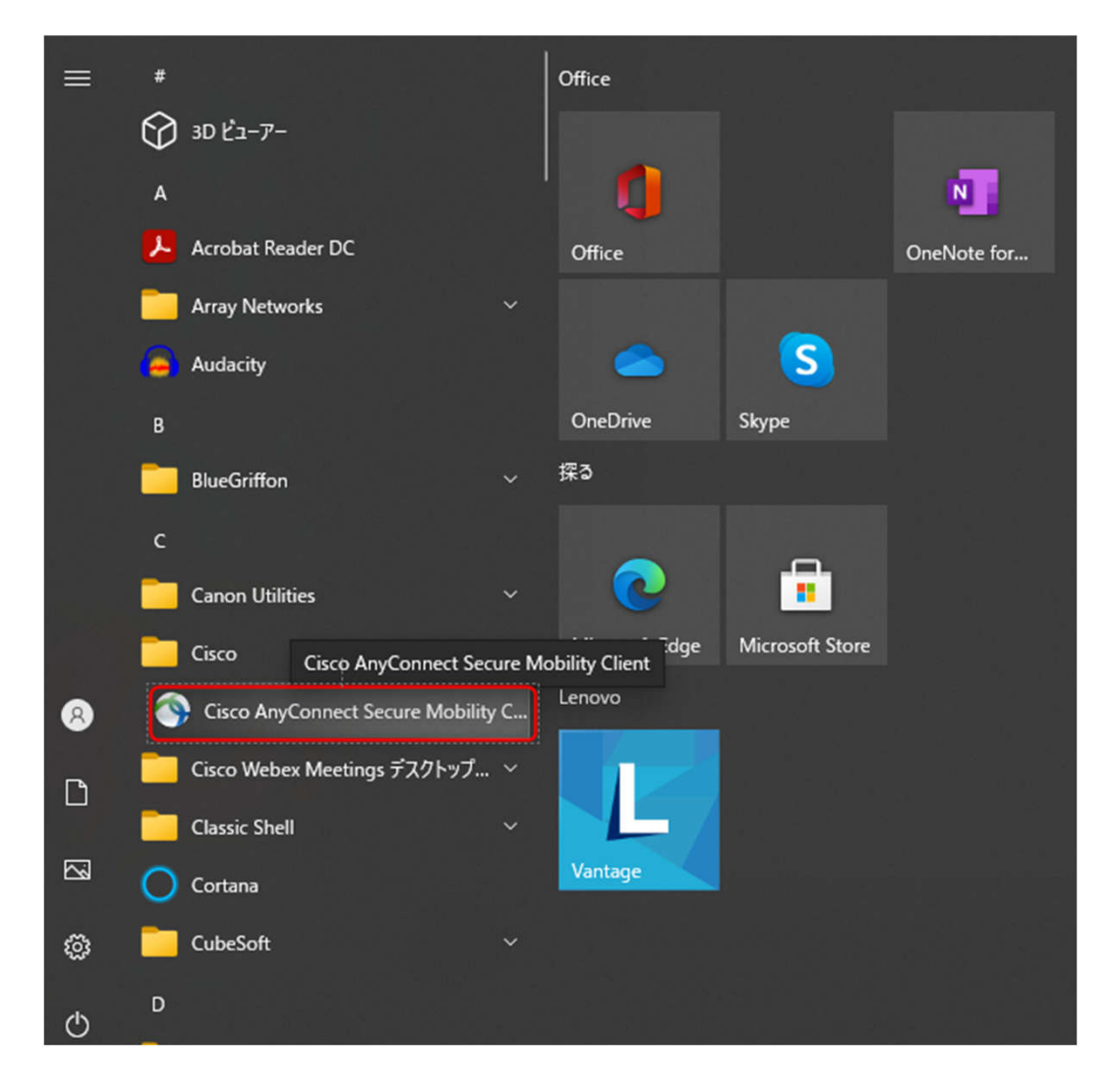

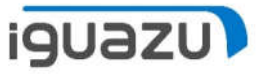

②AnyConnectが起動してくるので、プルダウンのところに「vpn.iguazu.jp」を入力し、「Connect」をクリックします。

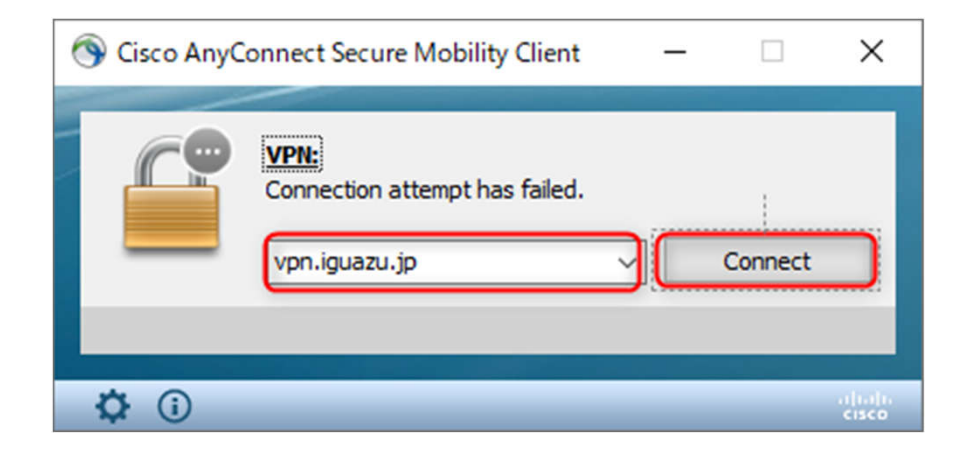

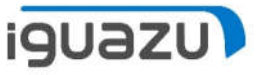

③「Untrusted Server Blocked!」という画面が出てきたら、「Change Setting」をクリックします。
 ※初回接続時のみ出ます。画面が出てこない場合は、⑥まで進んでください。

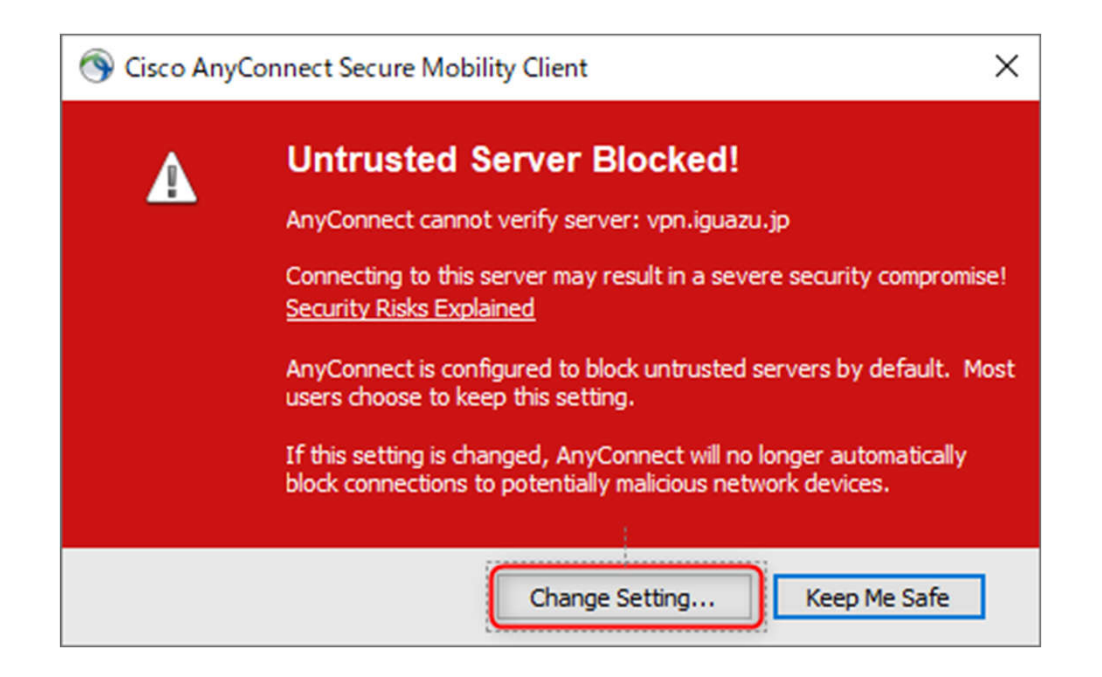

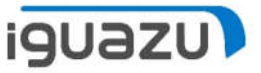

④設定画面が出てくるので、「Block connections to untrusted servers」のチェックを はずし、閉じてください。

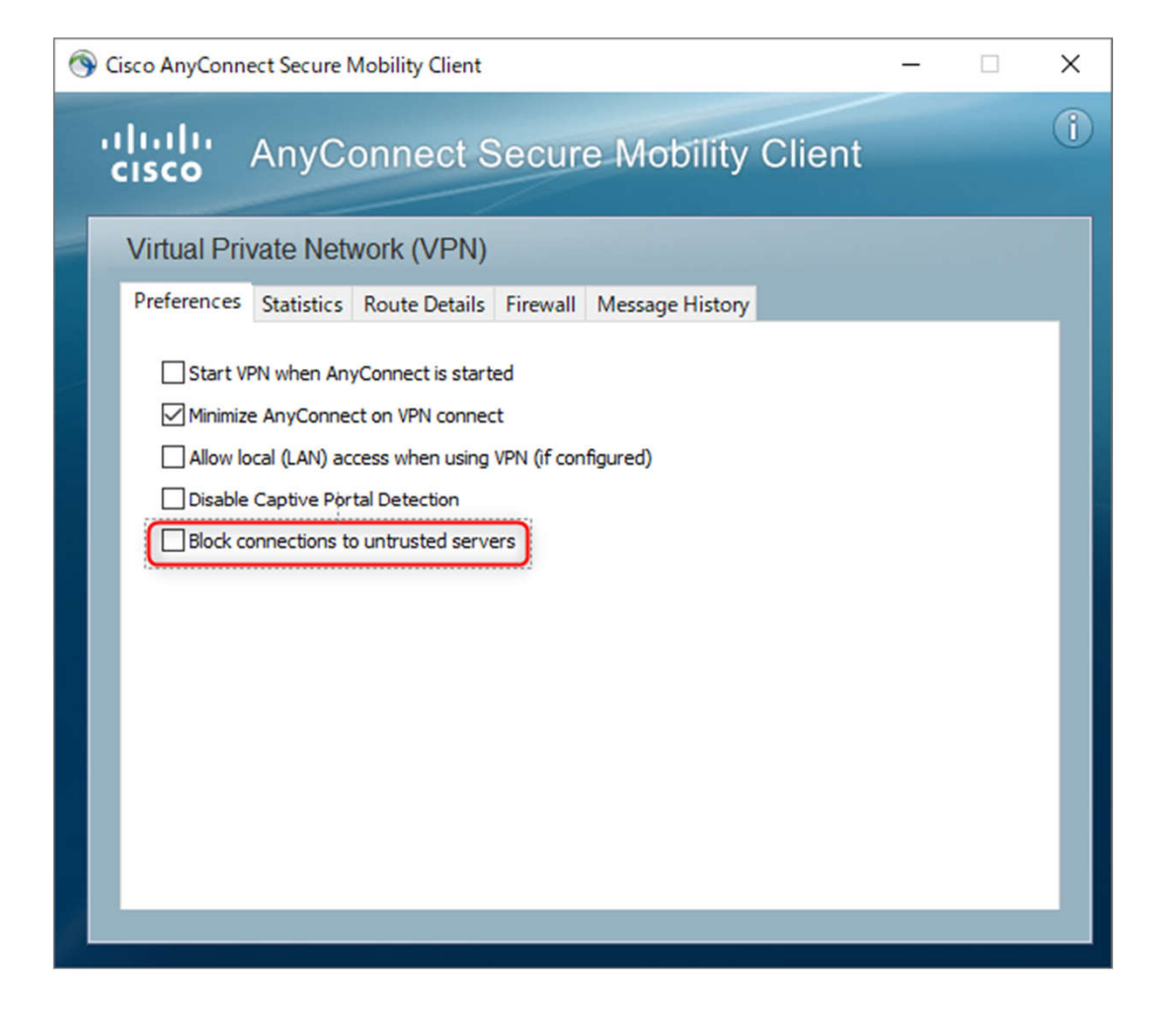

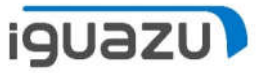

#### ⑤再度、最初の画面が出てくるので、「Connect」をクリックします。

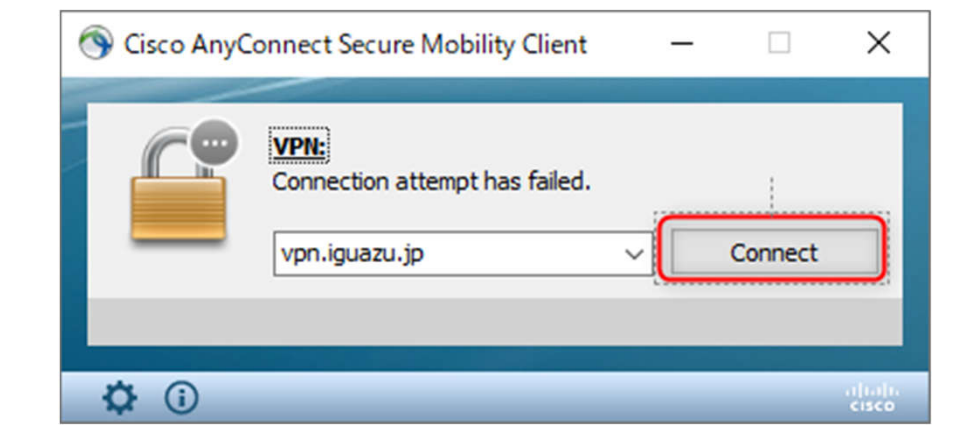

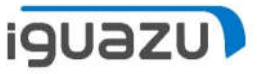

⑥「Security Warning」の画面が出てくるので、「Connect Anyway」をクリックします。

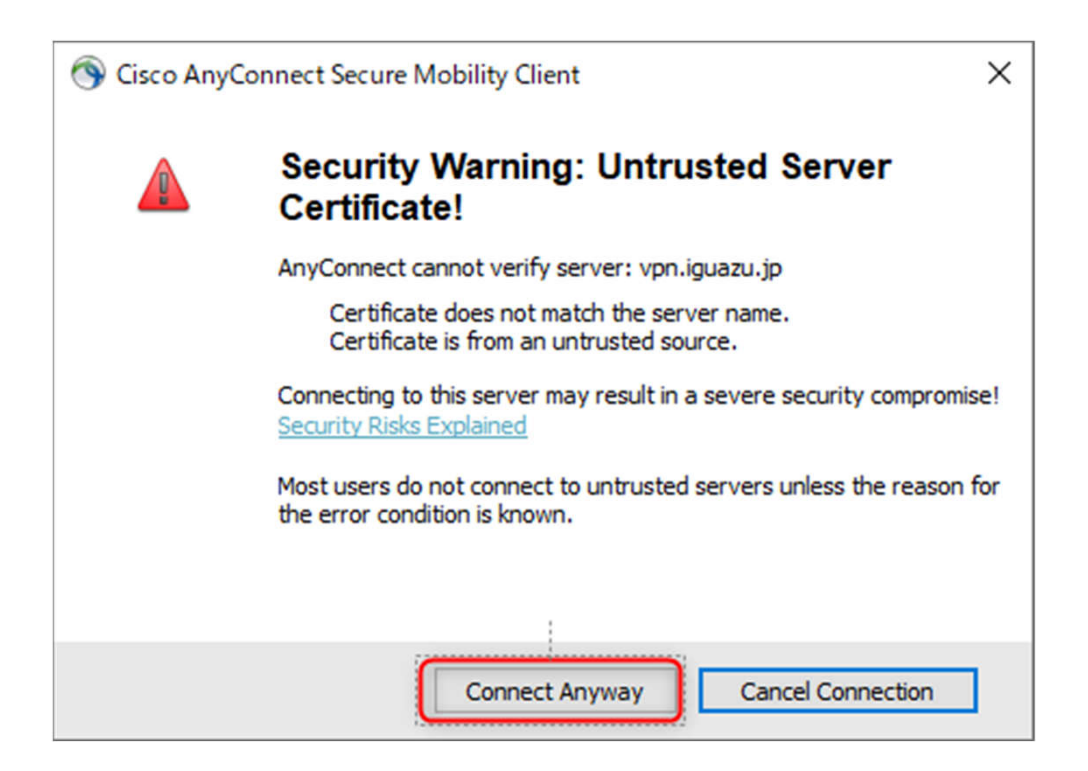

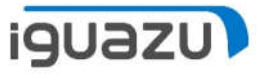

⑦ログイン画面が出るので、「GROUP」「USERNAME」「PASSWORD」に案内を 別に案内させて頂いた情報を入力し、「OK」をクリックします。

| 🕙 Cisco | o AnyConnect   vpn.iguazu.jp X           |  |  |
|---------|------------------------------------------|--|--|
|         | Please enter your username and password. |  |  |
| _       | Group: 🗸 🗸                               |  |  |
|         | Username:                                |  |  |
|         | Password:                                |  |  |
|         |                                          |  |  |
|         | OK Cancel                                |  |  |

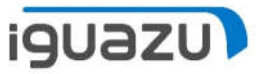

#### ⑧デスクトップ画面の左下に、下記のような画面が出れば接続完了です。

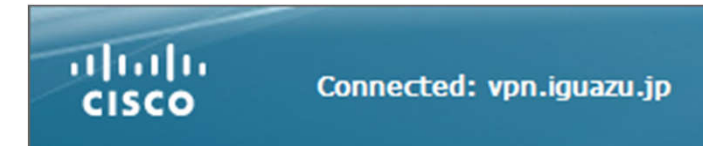

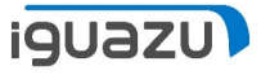

## 2-3. Windows10 切断手順

①「スタート」ボタンから「Cisco」の中の「Cisco AnyConnect Secure Mobile Client」 をクリックします。

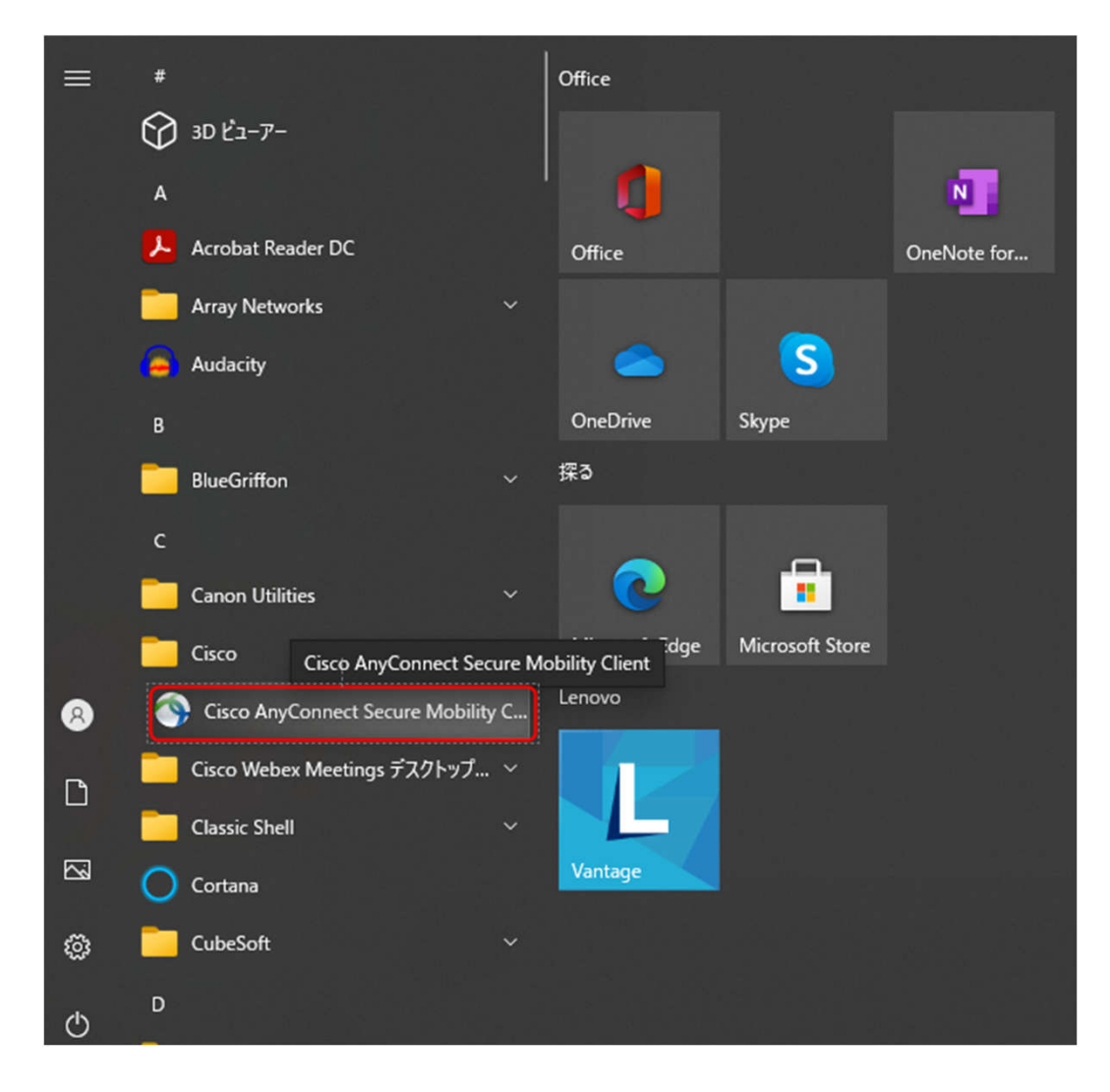

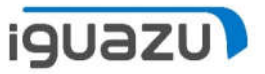

## 2-3. Windows10 切断手順

#### ②AnyConnectの画面が表示されるので、「Disconnect」をクリックします。

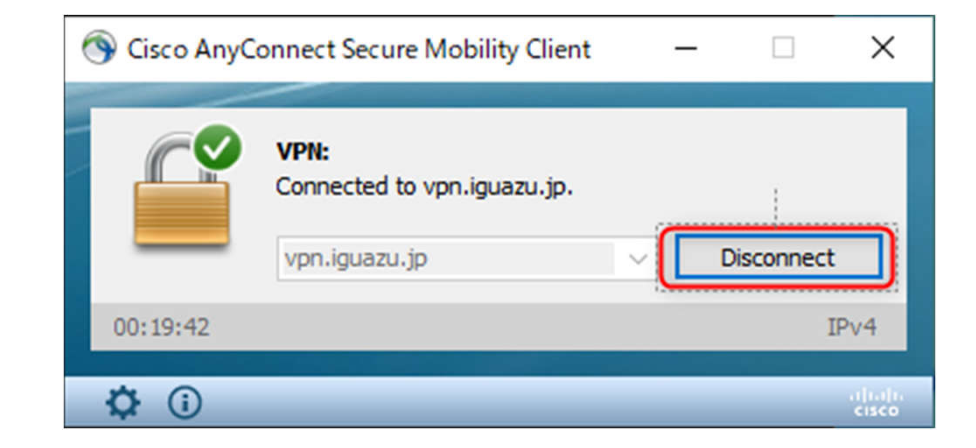

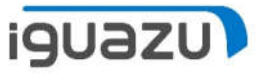

## 2-3. Windows10 切断手順

③切断されて、下記図のような再接続可能な状態になれば、切断完了です。

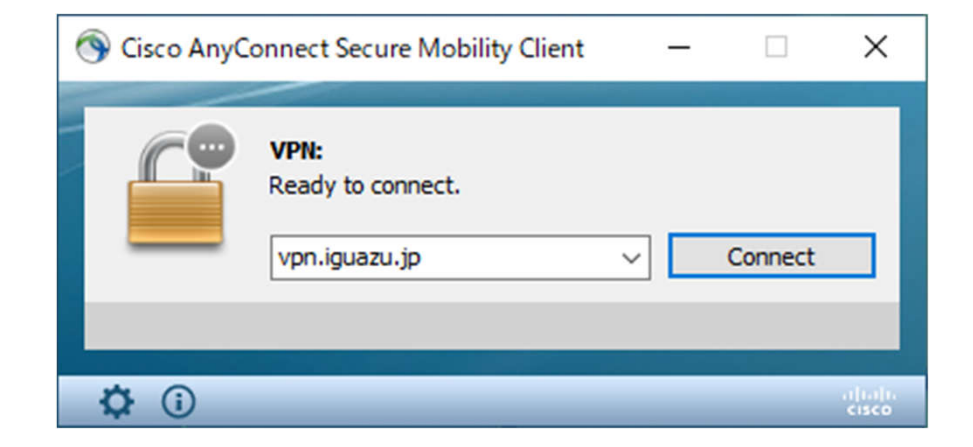

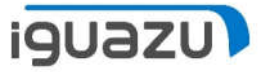

#### 3. つながらない場合は

①アンチウィルスソフトが原因の場合がございます。一時的に停止が可能な場合は、
 停止して、接続可能かご確認ください。

②貴社ネットワーク側のセキュリティの設定で接続できない場合がございます。 可能であれば、モバイルルーター、スマフォのテザリングでインターネットに接続 し、接続可能かご確認ください。

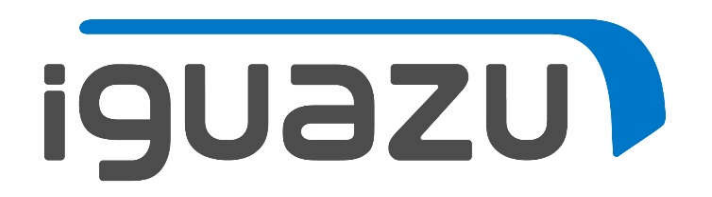